## Упатство за поставување на безжичната мрежа на ФЕИТ за Android 4

Прво одите во Settings -> Wi-Fi и потоа ги правите следниве чекори:

- 1. Се клика на "Add Network"
- 2. Во Полето "Network SSID" се поставува името на безжичната мрежа bm-feit
- 3. Во полето "Security" се бира 802.1x EAP
- 4. Се отвораат нови полиња при што во полето "EAP method" се бира TTLS
- 5. Во полето "Phase 2 authentication" се бира PAP
- 6. Полето CA Certificate останува "(unspecified)"
- 7. Полето User Certificate останува "(unspecified)"
- 8. Во полето Identity се поставува Вашата e-mail адреса
- 9. Полето Anonymous identity останува непополнето
- 10. Во полето Password ја внесувате Вашата лозинка од e-mail адресата
- 11. На крај кликате на копчето Save